## POSITION DESCRIPTION TEMPLATE APPROVAL PROCESS

The Approver will receive an email notification that the position description has been classified, and a job is awaiting approval.

| A. In the MyCSUDH dashboard, click on <b>Recruiting</b> >CHRS Recruiting. | MyCSUDH                                                             |
|---------------------------------------------------------------------------|---------------------------------------------------------------------|
|                                                                           | EMPLOYEES                                                           |
|                                                                           | <ul> <li>My Personal Info</li> <li>My Payroll / Benefits</li> </ul> |
|                                                                           | Financial Aid                                                       |
|                                                                           | CHRS Recruiting                                                     |
|                                                                           | PeopleSoft Recruiting                                               |
|                                                                           | Report My Time Adobe Math-<br>ematica Office 365                    |
| Authenticate using your campus username and password.                     |                                                                     |
|                                                                           | Username:                                                           |
|                                                                           | Password:                                                           |
|                                                                           | Login                                                               |
|                                                                           |                                                                     |
|                                                                           |                                                                     |
|                                                                           |                                                                     |
|                                                                           |                                                                     |

## CSUDH

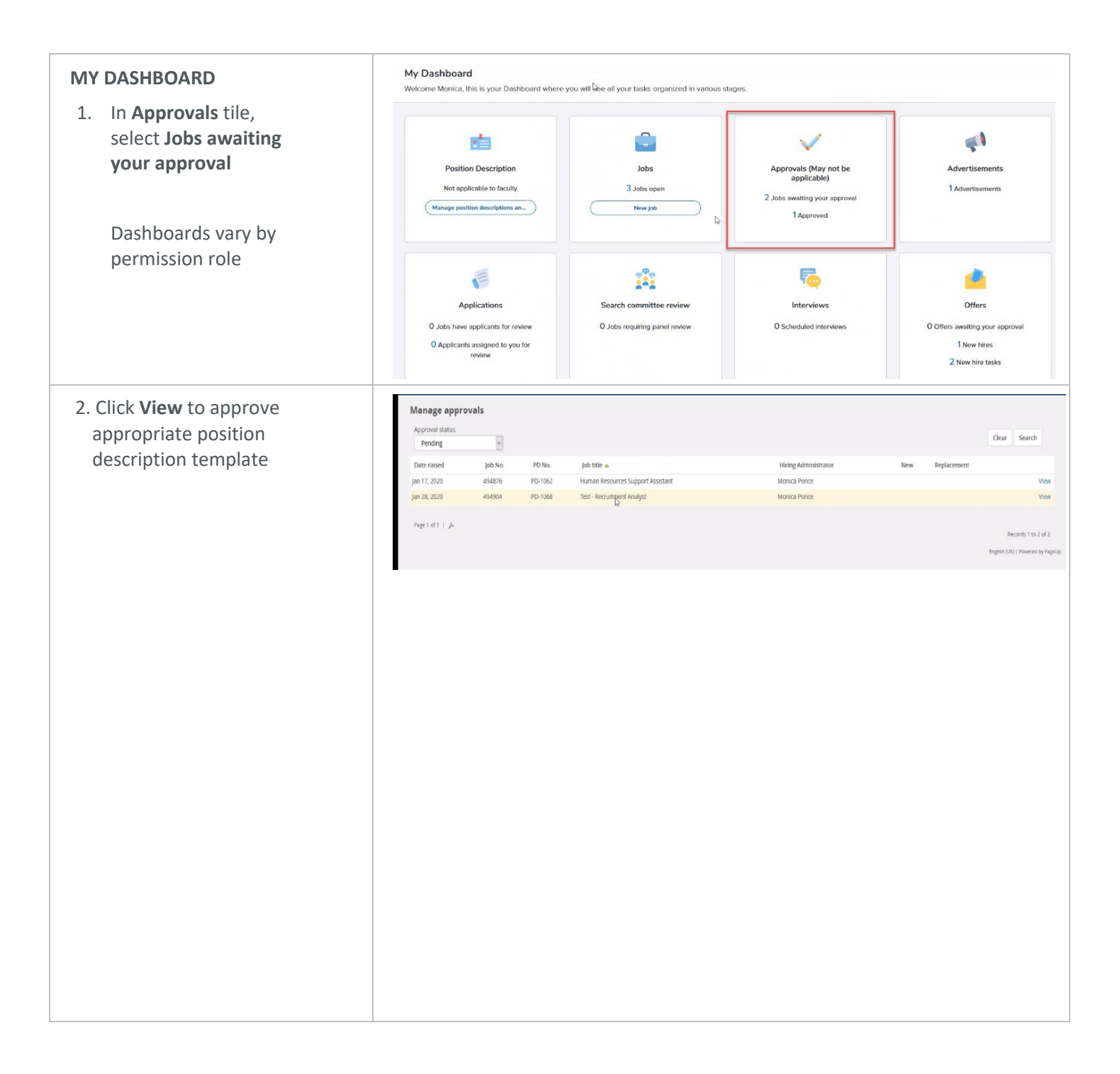

## CSUDH

|                                                                                                    | The approach and an analy                                                                                                    |                                            |
|----------------------------------------------------------------------------------------------------|----------------------------------------------------------------------------------------------------|--------------------------------------------|
| 3. Review the position                                                                                                    | Type of Action Requested:*                                                                                                    | New (Create a new Position Description)    |
| description template in its                                                                                                    | Internal Teal                                                                                                    | DH-H R - RECRUITMENT - 38100               |
| entirety                                                                                                    | Job Code/Employee Classification:*                                                                                                    | Admin Support Assistant 12 Mo 🛛 🔍 🍠        |
|                                                                                                    |                                                                                                    | Job Code: 1032 ×                           |
|                                                                                                    | Classification Title:                                                                                                    | Administrative Analyst/Specialist          |
|                                                                                                    | MPP Job Code:                                                                                                    |                                            |
|                                                                                                    | Position Number:                                                                                                    | Decruitment Analyst                        |
|                                                                                                    |                                                                                                    | Position no: DH-00003312                   |
|                                                                                                    | CSU Working Title:*                                                                                                    | Test - Recruitment Analyst                 |
|                                                                                                    | Salary Range/Grade:                                                                                                    | 1038-NON-EXEMPT-Grade-1 Q                  |
|                                                                                                    |                                                                                                    | Minimum \$ 3,288.00<br>Maximum \$ 6,347.00 |
|                                                                                                    | Reports to Supervisor:*                                                                                                    | Wayne Nishioka                             |
|                                                                                                    | Reports To:                                                                                                    | Q.B                                        |
|                                                                                                    | N                                                                                                    | No position selected.                      |
|                                                                                                    | لک<br>Campus:*                                                                                                    | Dominguez Hills 🗸                          |
|                                                                                                    | Division:*                                                                                                    | Administration and Finance                 |
|                                                                                                    | College/Program:*                                                                                                    | Administration & Finance                   |
|                                                                                                    | Department:*                                                                                                    | VP ADMINISTRATION & FINANCE - 30000        |
|                                                                                                    | FLSA Status:*                                                                                                    | Other *                                    |
|                                                                                                    |                                                                                                    |                                            |
| $\Lambda$ If you are not ready to                                                                                                    |                                                                                                    |                                            |
| A. IJ you are not ready to                                                                                                    | 15°                                                                                                    | USERS AND APPROVALS                        |
| approve, do not decline or                                                                                                    | Justification for Position:                                                                                                    | USERS AND APPROVALS                        |
| approve, do not decline or<br>save draft. Press cancel                                                                                                    | Justification for Position:                                                                                                    | USERS AND APPROVALS                        |
| approve, do not decline or<br>save draft. Press cancel<br>and communicate with                                                                                                    | Justification for Position:                                                                                                    | USERS AND APPROVALS                        |
| A. If you are not ready to<br>approve, do not decline or<br>save draft. Press cancel<br>and communicate with<br>the classifier.                                                                                                    | Justification for Position:<br>Hiring Administrator:*                                                                                                    | USERS AND APPROVALS                        |
| approve, do not decline or<br>save draft. Press cancel<br>and communicate with<br>the classifier.                                                                                                    | Lystification for Position:<br>Justification for Position:<br>Hiring Administrator:*                                                                                                    | USERS AND APPROVALS                        |
| <ul> <li>A. If you are not ready to approve, do not decline or save draft. Press cancel and communicate with the classifier.</li> <li>B. Once an agreement has</li> </ul>                                                                                                    | и<br>Justification for Position:<br>Hirring Administrator:*<br>Approval process:*                                                                                                    | USERS AND APPROVALS                        |
| <ul> <li>A. If you are not ready to<br/>approve, do not decline or<br/>save draft. Press cancel<br/>and communicate with<br/>the classifier.</li> <li>B. Once an agreement has<br/>been reached, click</li> </ul>                                                                                                    | Justification for Position:<br>Hiring Administrator:*<br>Approval process:*<br>1. Division Liaison:<br>2. Classification Team:                                                                          | USERS AND APPROVALS                        |
| <ul> <li>A. If you are not ready to approve, do not decline or save draft. Press cancel and communicate with the classifier.</li> <li>B. Once an agreement has been reached, click Approve.</li> </ul>                                                                                                    | Justification for Position:<br>Hiring Administrator:*<br>Approval process:*<br>1. Division Liaison:<br>2. Classification Team:<br>3. Hiring Manager:                                                    | USERS AND APPROVALS                        |
| <ul> <li>A. If you are not ready to<br/>approve, do not decline or<br/>save draft. Press cancel<br/>and communicate with<br/>the classifier.</li> <li>B. Once an agreement has<br/>been reached, click<br/>Approve.</li> </ul>                                                                                         | Justification for Position:<br>Hiring Administrator:*<br>Approval process:*<br>1. Division Liaison:<br>2. Classification Team:<br>3. Hiring Manager:                                                    | USERS AND APPROVALS                        |
| <ul> <li>A. If you are not ready to<br/>approve, do not decline or<br/>save draft. Press cancel<br/>and communicate with<br/>the classifier.</li> <li>B. Once an agreement has<br/>been reached, click<br/>Approve.</li> </ul>                                                                                         | Justification for Position:<br>Hirring Administrator:*<br>Approval process:*<br>1. Division Liaison:<br>2. Classification Team:<br>3. Hirring Manager:                                                  | USERS AND APPROVALS                        |
| <ul> <li>A. If you are not ready to<br/>approve, do not decline or<br/>save draft. Press cancel<br/>and communicate with<br/>the classifier.</li> <li>B. Once an agreement has<br/>been reached, click<br/>Approve.</li> <li>The Recruiter will receive an<br/>enseit that the ish is reach.</li> </ul>                | Justification for Position:<br>Hiring Administrator:*<br>Approval process:*<br>1. Division Liaison:<br>2. Classification Team:<br>3. Hiring Manager:                                                    | USERS AND APPROVALS                        |
| <ul> <li>A. If you are not ready to<br/>approve, do not decline or<br/>save draft. Press cancel<br/>and communicate with<br/>the classifier.</li> <li>B. Once an agreement has<br/>been reached, click<br/>Approve.</li> <li>The Recruiter will receive an<br/>email that the job is ready</li> </ul>                  | Justification for Position:<br>Hiring Administrator:*<br>Approval process:*<br>1. Division Llaison:<br>2. Classification Team:<br>3. Hiring Manager:                                                    | USERS AND APPROVALS                        |
| <ul> <li>A. If you are not ready to<br/>approve, do not decline or<br/>save draft. Press cancel<br/>and communicate with<br/>the classifier.</li> <li>B. Once an agreement has<br/>been reached, click<br/>Approve.</li> <li>The Recruiter will receive an<br/>email that the job is ready<br/>for posting.</li> </ul> | Justification for Position:<br>Hiring Administrator:*<br>Approval process:*<br>1. Division Liaison:<br>2. Classification Team:<br>3. Hiring Manager:<br>HR/Faculty Affairs Representative:*             | USERS AND APPROVALS                        |
| <ul> <li>A. If you are not ready to<br/>approve, do not decline or<br/>save draft. Press cancel<br/>and communicate with<br/>the classifier.</li> <li>B. Once an agreement has<br/>been reached, click<br/>Approve.</li> <li>The Recruiter will receive an<br/>email that the job is ready<br/>for posting.</li> </ul> | Justification for Position:<br>Hiring Administrator:*<br>Approval process:*<br>1. Division Liaison:<br>2. Classification Team:<br>3. Hiring Manager:<br>HR/Faculty Affairs Representative:*             | USERS AND APPROVALS                        |
| <ul> <li>A. If you are not ready to<br/>approve, do not decline or<br/>save draft. Press cancel<br/>and communicate with<br/>the classifier.</li> <li>B. Once an agreement has<br/>been reached, click<br/>Approve.</li> <li>The Recruiter will receive an<br/>email that the job is ready<br/>for posting.</li> </ul> | Justification for Position:<br>Hiring Administrator:*<br>Approval process:*<br>1. Division Liaison:<br>2. Classification Team:<br>3. Hiring Manager:<br>HR/Faculty Affairs Representative:*<br>Please f | USERS AND APPROVALS                        |
| <ul> <li>A. If you are not ready to<br/>approve, do not decline or<br/>save draft. Press cancel<br/>and communicate with<br/>the classifier.</li> <li>B. Once an agreement has<br/>been reached, click<br/>Approve.</li> <li>The Recruiter will receive an<br/>email that the job is ready<br/>for posting.</li> </ul> | Justification for Position: Hiring Administrator:* Approval process:*  1. Division Liaison: 2. Classification Team: 3. Hiring Manager: HR/Faculty Affairs Representative:* Please f                     | USERS AND APPROVALS                        |
| <ul> <li>A. If you are not ready to<br/>approve, do not decline or<br/>save draft. Press cancel<br/>and communicate with<br/>the classifier.</li> <li>B. Once an agreement has<br/>been reached, click<br/>Approve.</li> <li>The Recruiter will receive an<br/>email that the job is ready<br/>for posting.</li> </ul> | Justification for Position:<br>Hiring Administrator:*<br>Approval process:*<br>1. Division Liaison:<br>2. Classification Team:<br>3. Hiring Manager:<br>HR/Faculty Affairs Representative:*<br>Please f | USERS AND APPROVALS                        |
| <ul> <li>A. If you are not ready to<br/>approve, do not decline or<br/>save draft. Press cancel<br/>and communicate with<br/>the classifier.</li> <li>B. Once an agreement has<br/>been reached, click<br/>Approve.</li> <li>The Recruiter will receive an<br/>email that the job is ready<br/>for posting.</li> </ul> | Justification for Position:<br>Hiring Administrator:*<br>Approval process:*<br>1. Division Llaison:<br>2. Classification Team:<br>3. Hiring Manager:<br>HR/Faculty Affairs Representative:*<br>Please f | USERS AND APPROVALS                        |
| <ul> <li>A. If you are not ready to<br/>approve, do not decline or<br/>save draft. Press cancel<br/>and communicate with<br/>the classifier.</li> <li>B. Once an agreement has<br/>been reached, click<br/>Approve.</li> <li>The Recruiter will receive an<br/>email that the job is ready<br/>for posting.</li> </ul> | Justification for Position:<br>Hiring Administrator:*<br>Approval process:*<br>1. Division Liaison:<br>2. Classification Team:<br>3. Hiring Manager:<br>HR/Faculty Affairs Representative:*<br>Please f | USERS AND APPROVALS                        |
| <ul> <li>A. If you are not ready to<br/>approve, do not decline or<br/>save draft. Press cancel<br/>and communicate with<br/>the classifier.</li> <li>B. Once an agreement has<br/>been reached, click<br/>Approve.</li> <li>The Recruiter will receive an<br/>email that the job is ready<br/>for posting.</li> </ul> | Justification for Position:<br>Hiring Administrator:*<br>Approval process:*<br>1. Division Liaison:<br>2. Classification Team:<br>3. Hiring Manager:<br>HR/Faculty Affairs Representative:*<br>Please f | USERS AND APPROVALS                        |
| <ul> <li>A. If you are not ready to<br/>approve, do not decline or<br/>save draft. Press cancel<br/>and communicate with<br/>the classifier.</li> <li>B. Once an agreement has<br/>been reached, click<br/>Approve.</li> <li>The Recruiter will receive an<br/>email that the job is ready<br/>for posting.</li> </ul> | Justification for Position:<br>Hiring Administrator:*<br>Approval process:*<br>1. Division Liaison:<br>2. Classification Team:<br>3. Hiring Manager:<br>HR/Faculty Affairs Representative:*<br>Please f | USERS AND APPROVALS                        |